#### 職員用の Windows の PC に学習用の GIGA 用プリンタを設定する方法

※利用は学習系ネットワーク(無線)接続してのみ、可能です

### 【ログイン】

学習系ネットワーク(無線)に接続し、「.¥note」でログインする

### 【プリンタの登録】

① 下記 URL を開き「ダウンロード」からプリンタードライバーをダウンロードする https://www.epson.jp/dl\_soft/readme/33945.htm

ダウンロードする

| 内容       | ファイル名                   | ファイルサイズ       | ダウンロードする            |
|----------|-------------------------|---------------|---------------------|
| ソフトウェア本体 | PXS7110_x64_26102JA.exe | 21,342,544パイト | 使用許諾に同意して<br>ダウンロード |

②ダウンロードしたファイル(ここでは「PXS7110\_x64\_26102JA.exe」)をダブルクリックし実行

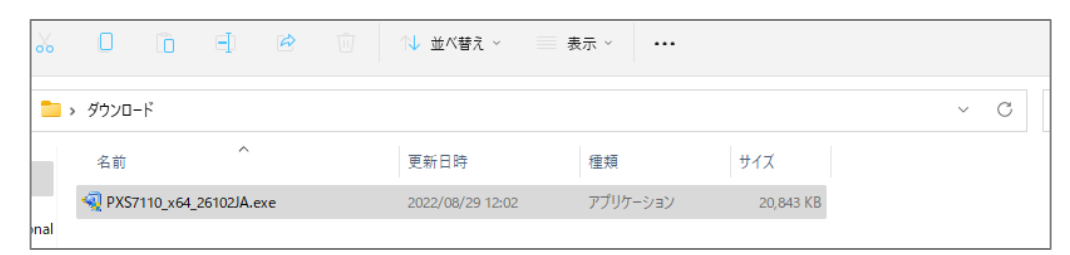

③以下、画面の指示に従い、インストールして下さい。

インストールしたいプリンタを選択し「OK」を押し、インストールが終わるまで進めて下さい。

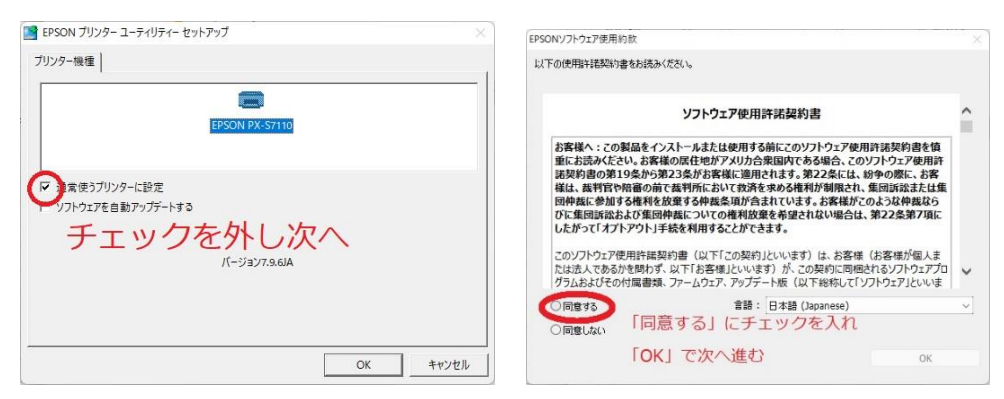

| EPSON プリンター ユーティリティー セットアップ   |                                          |                                                                                             |      |
|-------------------------------|------------------------------------------|---------------------------------------------------------------------------------------------|------|
| プリンターを検索し、自動的に接続先(ボート)を設定します。 | EPSON プリンター ユーティリティー セットアップ              |                                                                                             |      |
| フリンターはネットワークに接続しますが、          | 接続先一覧から接続先を選択                            | RY                                                                                          |      |
| (ほい: ネットワーク接続) 検索オブション        |                                          | プリンタの IP のアドレ                                                                               | えを確認 |
| そのまま「OK」で次へ                   | ▲ EPSON_PX-S7110_10.212.1<br>接続先一覧:      | 24.101 (F8-D89)                                                                             | 0    |
| C (X)え: USB接続                 | モデル名<br>EPSON PX-S7110<br>EPSON PX S7110 | IPアドレス(MACアドレス)<br>10.212.124.101 (F8-D0-27-F1-E3-89)<br>10.212.124.102 (F8-D0-27-F1-E3-8B) |      |
| ОК ФЕ                         | ОК                                       | 戻る                                                                                          | 中止   |

# 【プリンタのポート確認】

## 登録したプリンタのプロパティを確認し、ポートが IP アドレスになっていない場合(LPT1 になっている)は

下記の手順でポートの設定を行ってください

※設定後はテスト印刷をして確認しましょう

### ①「設定」→「Bluetooth とデバイス」から EPSON PX-S7110 を選択プリンタのプロパティを確認

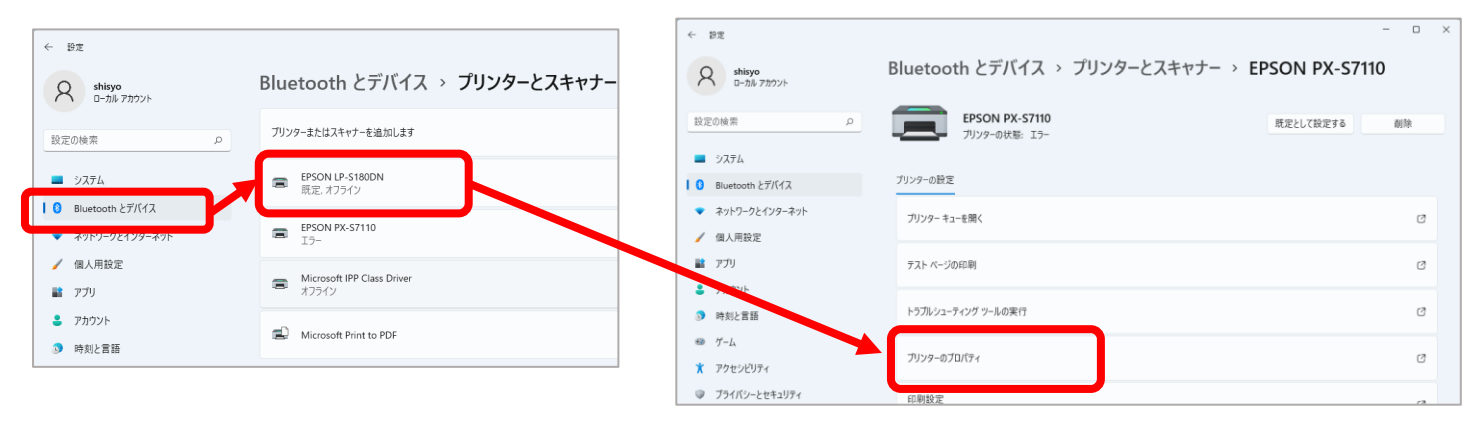

②EPSON-S7110 を選択し、「ポートの追加」から「Standard TCP/IP Port」→「新しいポート」を選択 IP アドレスを入力し、次へで登録する

| epson px-s7110のプロバティ                                                                                        | ×     | C.C.2794 (Add) 52 50             | 81.00               |
|----------------------------------------------------------------------------------------------------|-------|----------------------------------|---------------------|
| 全般 共有 ポート 詳細設定 色の管理 セキュリティ 環境設定 パージョン情報                                                                     |       | プリンター ポート                        | ×                   |
| EPSON PX-S7110                                                                                              |       | 利用可能なポートの種類(A):                  |                     |
| 印刷するポート(P)<br>ドキュメントは、チェック ボックスがオンになっているポートのうち、最初に利用可能なもの<br>で印刷されます。                                       |       | Standard TCP/IP Port             |                     |
|                                                                                                    |       |                                  |                     |
| □ LPT3: 7リンターボート<br>□ COM1: シリアルボート<br>□ COM2: シリアルボート<br>□ COM3: シリアルボート<br>□ COM4: シリアルボート                |       | 新しいポートの種類(N) 新しい                 | ポート(P) キャンセル        |
| ポートの追加(T)<br>ポートの削除(D) ポートの構成(C)                                                                            |       |                                  |                     |
| <ul> <li>■ スク同リルトドを有効にする(N)</li> </ul>                                                                      |       |                                  |                     |
| OK キャンセル                                                                                                    | 適用(A) | プリンタの IP アドレス                    |                     |
|                                                                                                    |       | 標準TCP/IP7 「次へ」・・・                | で登録                 |
| 標準 TCP/IP ブリンター ボートの追加ウィザード<br>標準 TCP/IP プリンター ポートの追加ウィザードの開                                                |       | ポートの追加<br>どのデバイスに対するボートを追加しますか?  |                     |
| 始                                                                                                    |       | 希望のデバイスのブリンター名または IP アドレス、およびボート | 名を入力してく             |
| このウイワートを使うと、ネットワーク ブリンターのホートを追加できます。<br>続行する前に以下の点を確認してください:<br>1. デバイスのスイチザインになっている。<br>2. ネットワーンが接続されて知る。 |       | ブリンター名または IP アドレス(A):            |                     |
|                                                                                                    |       |                                  |                     |
|                                                                                                    |       |                                  |                     |
|                                                                                                    |       |                                  |                     |
| 続行するには、[次へ]をクリックしてください。                                                                                     |       |                                  |                     |
| < 戻る(B) 次へ(N) > キャンセノ                                                                                       |       | <                                | 戻る(B) 次へ(N) > キャンセル |